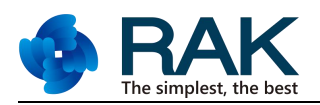

# 如何使用 RAK 831 Lora 网关和 RPi3

#### 关于这个项目

这个项目包含所有让 RAK 831 Lora 网关模块运行并以 wifi 作为回程的步骤。

- 通用输入输出
- GPS
- lora
- spi
- 无线网

项目信息

类型 已提供完整说明 难度

#### 中等

评估时间
3个小时
P出版时间
2017年7月15
项目使用物品

# 硬件组件

| RakWireless RAK 831 Lora 模块 | $\times$ 1 |  |
|-----------------------------|------------|--|
| Raspberry Pi 3 模型 B         | $\times$ 1 |  |
| 跳线 (通用)                     | $\times$ 1 |  |
| RakWireless RAK 811 Lora 节点 | $\times$ 1 |  |
| FT2232H USB SPI 模块          | $\times$ 1 |  |
| 线路板 (通用)                    | $\times$ 1 |  |

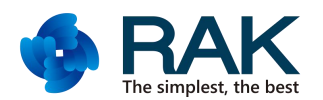

## 软件应用程序和在线服务:

https://www.thethingsnetwork.org/

### 手工工具和制造机器:

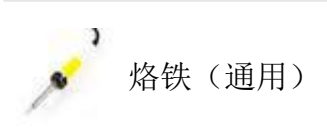

来历

介绍

本步骤指南是针对那些想使用 RAK Wireless 上的 RAK831 Lora 射频前端模块来开发他们自己的 lora 网关的开发者。本指南须具有基本的 Raspberry pi eco 系统、硬件和相关的 Debian 操作系统知识,此外还须具有基本的 GPIO 和 Raspberry Pi 外围设备知识。本指南现展开如下:

什么是 LoRA?

**LoRa** Alliance<sup>™</sup>技术。LoRaWAN<sup>™</sup>是一个用于在一个地区,国家或全球网络中无线 电池可操作设备的低功率的广域网(Ipwan)规范。lorawan 指向物联网关键需求, 如安全的双向通信,移动定位服务等。

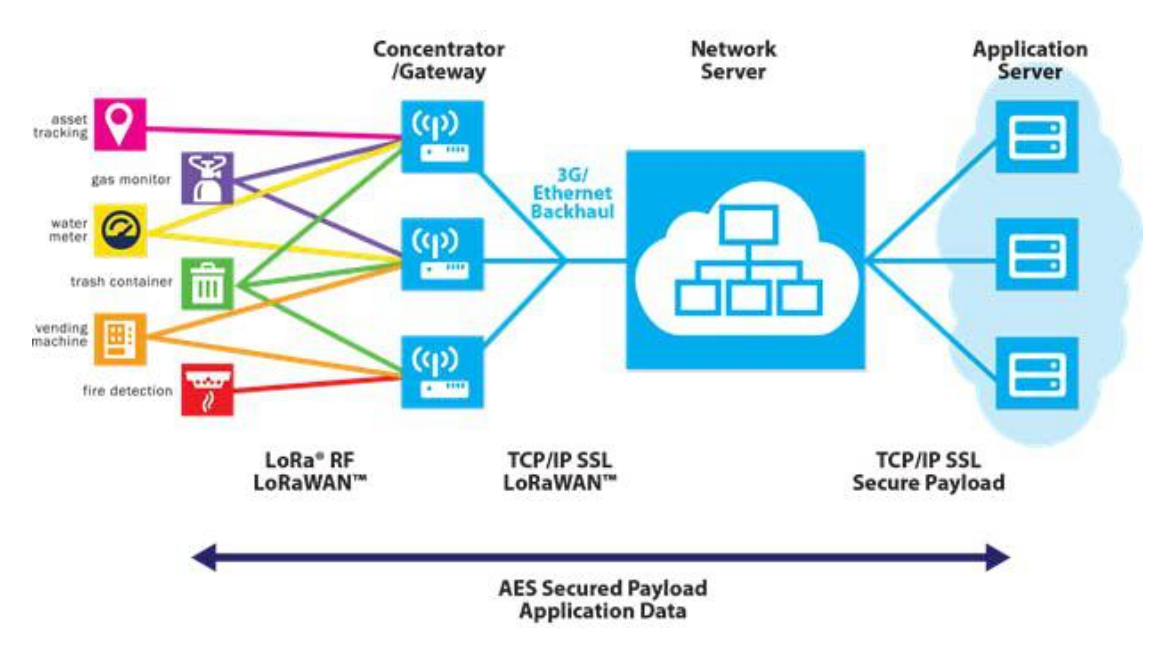

courtesy Semtech

上面的图显示了 Lora 无线架构的各个部分。一些重要的部分在下面简要地解释:

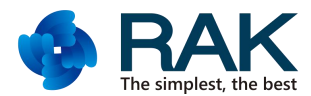

LoRa 技术和 LoRaWAN 协议的关键特征 地理定位:提供免费 GPS,低功率跟踪应用

低成本:降低成本的三种方式:基础设施投资,运营费用和终端节点传感器

标准化:采用改进的全球互操作性速度并推出基于 LoRaWAN 网络和物联网的应用

低功耗:专为低功耗长达 20 年寿命的电池设计的协议

长距离:单基站可在密集的城市/室内地区深穿透,并可连接到 30 英里以外的农村地区。

安全:嵌入式端到端 AES128 加密

高容量:每个基站支持数以百万计的讯息,是用于服务大客户量的理想公共网络运营商。

RAK 831 是一个 LorA 射频前端;例如,它作为一个传入 lora 数据信息包接收器并转发所接收到的 lora 数据信息包到聚合管理软件/硬件主机中。它也可以基于主机板的要求发射 LoRA 数据包。在我们的例子中,Raspberry Pi 3 是控制 RAK 831 前段的主板机。

选择回程

什么是回程?回程是指 Raspberry Pi 如何连接到互联网。本指南重点介绍使用 WiFi 作为回程,但你也可以使用以太网或 3G/4G。如果你在网关附近有以太网可 供使用,那么相比 WiFi 或 3G/4G 最好用以太网。这是因为在外壳内存在额外的 无线电信号会引起噪音。改软件可以处理噪音情况,所以这并不是一个严重问题, 但噪音越小越好。您可以将此选项与以太网上的电源相结合,以最小化一直到网 关的布线。

另一方面,如果你选择 WiFi 代替以太网,然后尝试使用外部天线适配器并移动 天线至外壳外以让盒内噪音更小。

设置硬件:

在连接并打开前,我们让 raspberry pi 和 RAK 831 模块完成以下设置。

#### **RASPBERRY PI**

准备 raspberry pi 3 主板和一个准备好 Raspbian 软件的 8GB Micro SD 卡。你甚至可以用预装软件购买一个菜鸟 SD 卡。关于如何在 SD 卡上显示操作系统,请按照说明操作。

请参考:https://www.raspberrypi.org/learning/hardware-guide/

连接 raspberry pi 到 5v 2amps 的电源。这非常重要。Lora 模块在激活无线信号交换时电流峰值达到 700 mA,因此需要有一个良好的电源模块给 raspberry pi 供电。

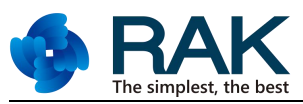

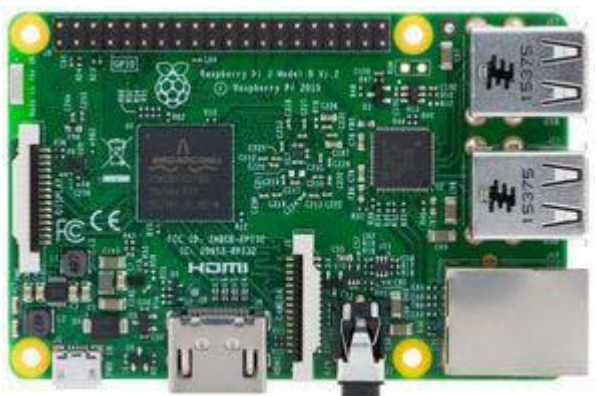

raspberry pi v3

RAK 831:

有必要在供电主板之前把你的工具箱里的天线连接到天线螺丝终端。

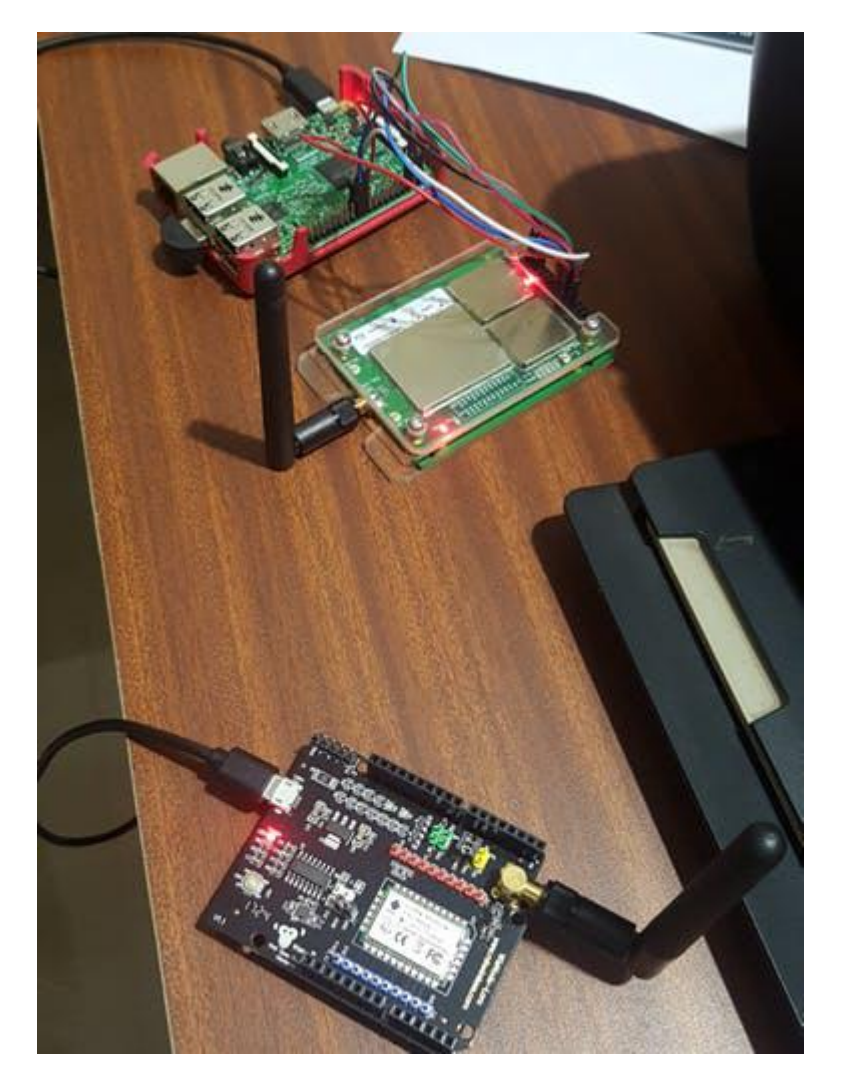

Raspberry Pi v3, RAK 831 module and a Lora Node

连接细节:

这是一个显示如何连接 rak831 模块与 Raspberry Pi 的图表:

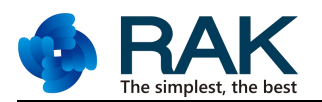

| RAK 831 Pin | Description on silk screen | <b><u>RPi</u></b> physical pin |
|-------------|----------------------------|--------------------------------|
| 1           | +5V                        | 2                              |
| 3           | GND                        | 6                              |
| 19          | RST (Resent pin)           | 22                             |
| 18          | SCK (SPI Clock)            | 23                             |
| 17          | MISO                       | 21                             |
| 16          | MOSI                       | 19                             |
| 15          | CSN (Chip Select)          | 24                             |

rpi v3 to rak 831 pin connection

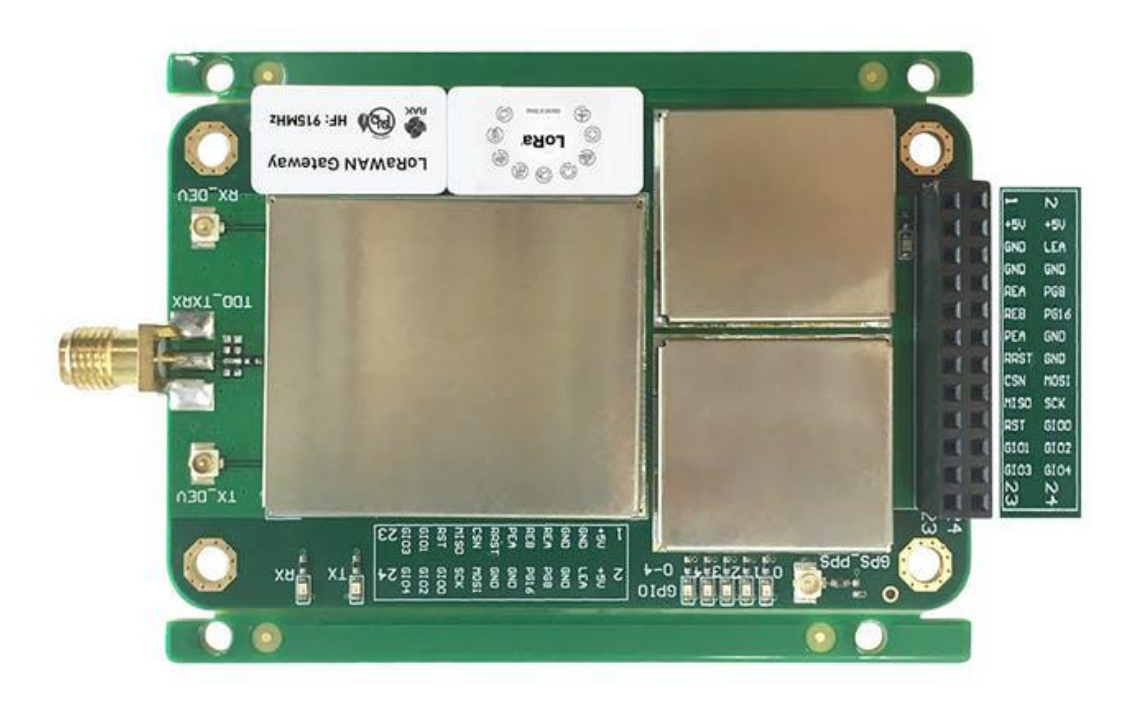

The rak 831 silk screen map to the rak 831 pins.

了解 Raspberry Pi 管脚布局前往: <a href="https://www.raspberrypi.org/documentation/usage/gpio/">https://www.raspberrypi.org/documentation/usage/gpio/</a> 了解详情

# 注:

- 复位管脚可以连接到 Raspberry Pi 3 上的任何 GPIO。
- 有必要确保你正确的连接电源管脚以避免伤害到 RAK 831 主板。

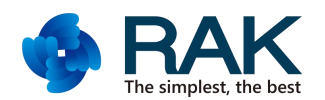

启用 SPI: 默认情况下, SPI 外设没有打开。要启用它,请执行以下操作。

- 运行 sudo raspi-config.
- 使用向下箭头选择高级选项
- 箭头指向 A6 SPI
- 当问你开启 SPI 时选择 Yes
- 当它询问自动加载内核模块时同样选择 yes。
- 使用右箭头选择(完成)按钮。
- 当它要求重启时选择 Yes。

| A1 Overscan    |                   | You may need to configure oversca |
|----------------|-------------------|-----------------------------------|
| A2 Hostname    |                   | Set the visible name for this Pi  |
| A3 Memory Spli | t                 | Change the amount of memory made  |
| A4 SSH         |                   | Enable/Disable remote command lin |
| A5 Device Tree |                   | Enable/Disable the use of Device  |
| A6 SPI         |                   | Enable/Disable automatic loading  |
| A7 12C         |                   | Enable/Disable automatic loading  |
| A8 Serial      |                   | Enable/Disable shell and kernel m |
| A9 Audio       |                   | Force audio out through HDMI or 3 |
| AA GL Driver   |                   | Enable/Disable experimental deskt |
|                | <select></select> | <back></back>                     |

Raspi-config for SPI

系统将重新启动。当它返回时,登录并输入以下命令

| > <b> s</b> | /dev/*spi* |
|-------------|------------|
|             |            |
| Pi          | 回应为        |

/dev/spidev0.0 /dev/spidev0.1

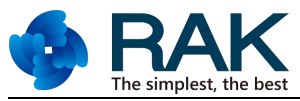

这代表芯片上的 SPI 设备分别各自启用管脚 0 和 1.这些管脚在 Pi 内是硬连线的。 通常,这意味着接口最多支持两个外设,但也有一些情况下,多个设备可以菊花 链,共享一个芯片使能信号。

向主板供电:

与任何无线项目一样,它们往往需要比主机板通过电源管脚提供更多的功率。下面的两个方案将向你说明如何供电 RAK 831 和 raspberry pi 3.

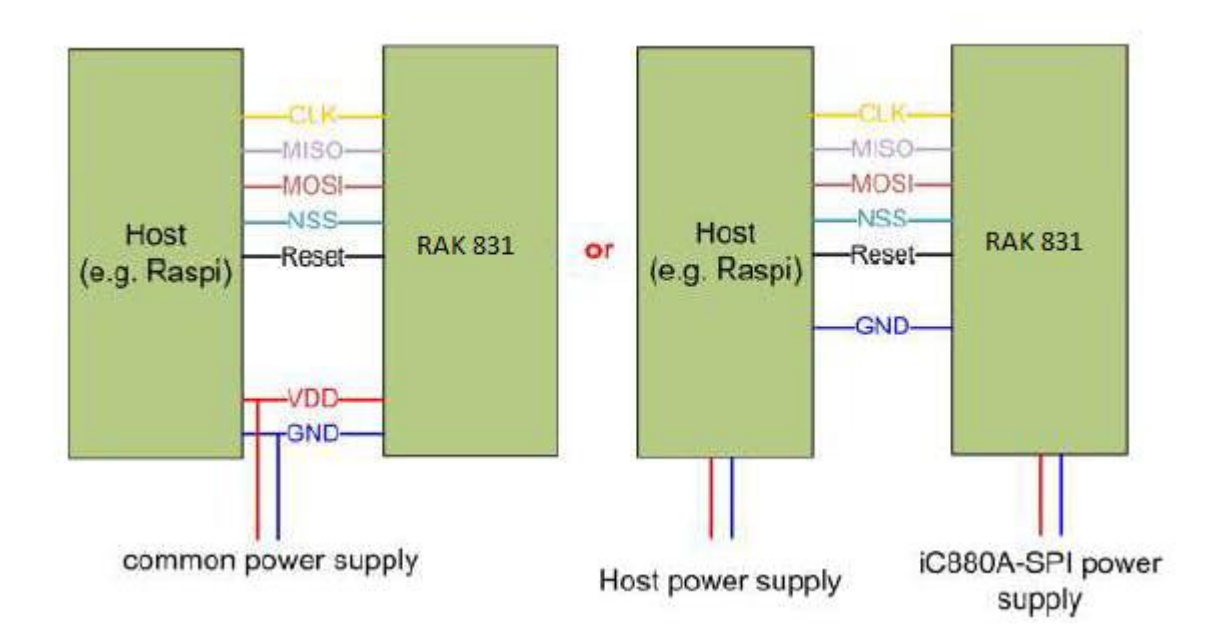

软件安装:

在 Raspberry pi 让我们采取以下步骤获得必要的软件安装:

• 启用 SPI:

使用 raspi-config 工具启用 SPI([5]接口选项-> P4 SPI) 并同样扩展文件系统([7]高 级选项-> A1 扩张文件系统):

### \$ sudo raspi-config

• 确保 Git 已安装

Sudo apt-get updateSudo apt-get upgradeSudo apt-get install git

- 在 raspberry pi 管理您的无线连接
- 配置 WiFi 凭证(检查这里更多细节)

\$ sudo nano /etc/wpa\_supplicant/wpa\_supplicant.conf

在文件的末尾添加下面的区块,更换 SSID 和密码以匹配你的网络:

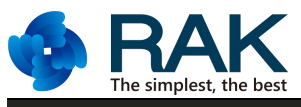

network={ssid="The\_SSID\_of\_your\_wifi"psk="Your\_wifi\_password"}

#### • 克隆安装程序,开始安装

\$ git clone -b spi https://github.com/ttn-zh/ic880a-gateway.git ~/ic880a-gateway\$ cd ~/ic880a-gatew ay\$ sudo ./install.sh spi

- 该安装步骤会问你是否要启用远程配置。键入Y或"是"并继续安装。在命令行安装开始,脚本将显示你的网关 eui,这对下一步非常重要。记下来!
- 如果需要使用远程配置选项,请确保您在网关远程配置 库:https://github.com/ttn-zh/gateway-remote-config 已经创建了一个名为 JSON 的文件作为你的网关 EUI(e.g. B827EBFFFE7B80CD.json)。Fork the repo,通过适当配置添加你的<EUI>.json文件,接着调用 forked repo。一旦完成,发送一个 pull 请求到主 repo, 第二天文件会出现在 repo 中。下面显示一个 JSON 示例:

| {                                  |              | "gateway_ID": "the id as you noted down in | the install.sh |             |
|------------------------------------|--------------|--------------------------------------------|----------------|-------------|
| console output",                   | "servers": [ | {                                          |                | "server_ada |
| ude": the long of the rak 831 ga   | teway,       | "ref_altitude": 40,                        | "contact_em    |             |
| ail": "contact email of the gatewa | y owner",    | "description": "a short desciption"        | }}             |             |

#### 备注:

点击链接查看有效路由器清单

点击: https://www.thethingsnetwork.org/wiki/Backend/Connect/Gateway

- 默认情况下,安装程序会改变你的 Raspeberry Pi 的主机名为 ttn-gateway(防止和网 络中的其他 Raspberry Pis 冲突)。你可以在非远程配置模式中撤销该操作。
- 如果一切正常的话你的网关就此完成。次日记得重启网关以确保你的 json 文件准确 下载到 RPi3 中。

重置主板:

每次我们开启 raspberry pi 时,最好都要重置相连的 RAK831 lora 模块。这里有两种方式完成此操作:

• 通过外壳脚本:

在 LoRa 驱动程序访问硬件之前可以通过编写一个小的脚本重置 RAK831。此外壳脚本的内容可参见下例(假定 Raspberry Pi 的 GPIO 17(管脚 11)连接在 rak831 复位管脚上):

#!/bin/bash echo "17" > /sys/class/gpio/export echo "out" > /sys/class/gpio/gpio17/direction echo "1" > / sys/class/gpio/gpio17/value sleep 5 echo "0" > /sys/class/gpio/gpio17/value sleep 1 echo "0" > /sys/class/ gpio/gpio17/value

这几行内容可以存储在一个为"rak831\_reset.sh"的文件中。每次启动后,用户必须调用此脚本,以便使集中器 IC 处于一个干净状态。

• 通过布线 PI:

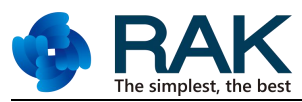

如果主机系统是一个 Raspberry Pi,用户可以写一个小的 C-Tool 重置 rak831 设置。 为了访问 Raspberry Pi 的 GPIO 的管脚,这儿有一个为"wiringPi"的文库可以照顾 到低级别详情。该文库可以从 http://wiringpi.com 这里下载。请参阅本网站以获 取安装和使用说明。此 RAK831\_reset.c 文件的内容可参见下方:

#include <wiringPi.h> #include <unistd.h> #define GPIO\_RESET\_PIN 0 // see wiringPi mapping! int main() { wiringPiSetup(); pinMode(GPIO\_RESET\_PIN, OUTPUT); digitalWrite(GPIO\_RESET\_PIN, HIGH); sleep(5); di gitalWrite(GPIO\_RESET\_PIN, LOW); return; }

每次启动后,用户必须调用此工具,以便使集中器 IC 处于一个干净状态。

gcc -Wall -o blink blink.c -lwiringPi sudo ./blink

登陆该网关到 TTn 网络:

为使你的节点发送数据到云,TheThingsNetwork 提供一个云服务来解析和存储 lora 节点通过 lora 网关发送的数据。你需要通过 thethingsnetwork.org 注册您自 己并按照说明注册你的网关:

https://www.thethingsnetwork.org/docs/gateways/registration.html

🜌 The Things Network Console 🔒 < H 🗏 C 🏠 👔 console.thethingsnetwork.org/gateways/eui-7276fffffe010398 💌 🛛 🔍 Search Go THE THINGS CONSOLE Applications Gateways eqourlao ± Gateways > 🚫 eui-7276ffffe010398 0 GATEWAY OVERVIEW O settings Gateway ID eui-7276fffffe010398 Description Kerlink V2 Owner 🐊 Status . connected What is this? Frequency Plan Europe 868MHz Router ttn-router-eu

一旦网关注册完成,您就会看到网关控制台页面如下:

courtesy TheThingsNetwork.org

前

Gateway Key 🔗

Last Seen 19 seconds ago

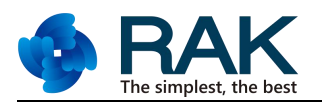

| GATEWAY TRAFFIC         uplink       downlink       join       0 bytes       X       II pause       II         time       frequency       mod.       CR       data rate       airtime (ms)       cnt         14:37:11       867.1       lora       4/5       SE7 BW 125       51.5       19253       devaddr:       26.01.2B F7       ps | Gatewa | ays⇒           | 🚫 eui-7  | 276fffffe01       | 0398         | Traffi    | ic beta                  |            |              |             |           |         |      |                 |
|----------------------------------------------------------------------------------------------------|--------|----------------|----------|-------------------|--------------|-----------|--------------------------|------------|--------------|-------------|-----------|---------|------|-----------------|
| time frequency mod. CR data rate airtime (ms) cnt                                                                                                    | GA     | uplink         | downlink | c join            |              |           |                          | 0 bytes    | <            |             |           | II pa   | use  | 🗊 <u>clea</u> r |
|                                                                                                    |        | time<br>14:37: | :11      | requency<br>867.1 | mod.<br>Iora | CR<br>4/5 | data rate<br>SF 7 BW 125 | airtime (m | 15)<br>.5 19 | cnt<br>9253 | dev addr: | 26 01 2 | B F7 | payloa          |
| ▲ 14:36:49 868.1 lora 4/5 SF 7 BW 125 51.5 19252 dev addr: 26 01 2B F7 pa                                                                                                    |        | 14:36          | 49       | 868.1             | lora         | 4/5       | SF 7 BW 125              | 51         | .5 1'        | 9252        | dev addr: | 26 01 2 | B F7 | payloa          |

courtesy TheThingsNetwork.org

排除网关故障:

如果你没有看到 RAK 831 的 RX 光变红,请检查如下情况:

确保你的<EUI>.json 文件在 github repo 中被调用 https://github.com/ttn-zh/gateway-remote-config

如果输入以下命令

sudo tail /var/log/syslog -- 当处于在线状态,你将从 TTN-Gateway 看到消息(可

能需要越过最后几行看)。

确认连接好,Rak 831 电源的 LED 灯是亮红色的。<DIG>

在 TTN 网站的 UI 页面上确保网关是连接的:

更多高级故障排除

访问:https://www.thethingsnetwork.org/docs/gateways/troubleshooting/

检查到 TTN 的连接

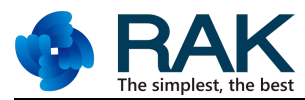

检查网关是否工作的最好方法是在 TTN 控制台上注册。

- 登陆到 thethingsnetwork.org 控制台
- 点击网关 -> 注册网关
- 选择分组转发协议
- 输入你的网关 EUI (如果是在安装程序开始和结束时打印)
- 进行描述
- 选择欧洲 868mhz 作为频率计划或者是一个基于国家的适用方案
- 根据你的计划选择正确的天线放置位置
- 确认点击注册网关

现在你可以看到网关的状态(如果操作正确此刻应该是连接状态)和通信量!

这就是你的 lora 网关运行起来的状态。接下来我们将指导如何连接一个 LORA 节 点到这个网关。

原理图

### RAK 831 和 Raspberry Pi 管脚连接

Download

| RAK 831 Pin | Description on silk screen | RPi physical pin |
|-------------|----------------------------|------------------|
| 1           | +5V                        | 2                |
| 3           | GND                        | 6                |
| 19          | RST (Resent pin)           | 22               |
| 18          | SCK (SPI Clock)            | 23               |
| 17          | MISO                       | 21               |
| 16          | MOSI                       | 19               |
| 15          | CSN (Chip Select)          | 24               |